## How to add free Garmin gps compatible topo maps to your SD cards containing waypoints

Go to <u>http://www.gpsfiledepot.com/tutorials/how-to-install-mapsource-if-it-didnt-come-with-your-gps/</u> and follow links to download *Garmin Base Camp* and Garmin *Mapsource*. Install *Base Camp* first, then install *Mapsource* on your computer second. Go to <u>www.gpsfiledepot.com</u> and download the following free map sets: New Mexico Topo Colorado Topo 2011 Wyoming Topo 2011 North West United States Map (for Idaho and Montana)

Install all of these map sets on your computer.

## Start Mapsource.

| Untitled - MapSource                                                                                    |     |      |   |         |          |       |
|----------------------------------------------------------------------------------------------------|-----|------|---|---------|----------|-------|
| File Edit Find Transfer View Tools Utilities Help                                                       |     |      |   |         |          |       |
| No Map 💽 🍳 🔍 30 mi 💌 Mediur                                                                             | n 💌 | 1 14 | B | a (*) P | > R 📖    |       |
| Maps Waypoints Routes Tracks                                                                            |     |      |   |         |          |       |
| Name / Area Size                                                                                        |     |      |   |         |          |       |
|                                                                                                    |     |      |   |         |          |       |
|                                                                                                    |     |      |   |         |          |       |
|                                                                                                    |     |      |   |         |          |       |
|                                                                                                    |     |      |   |         |          |       |
| 0 Map(s) - 0 KB                                                                                         |     |      |   |         |          |       |
| <ul> <li>Include route calculation data.<br/>(Recommended if your GPS supports auto-routing)</li> </ul> |     |      |   |         |          | 30 mi |
| Map Set Name:                                                                                           |     |      |   |         | and a    |       |
| Items Selected Lat/Lon hddd°mm.mmm'(WGS 84)                                                             |     | 1.50 |   |         | Sector 1 |       |

Select your map set with the pull down window to the left of the +,- buttons.

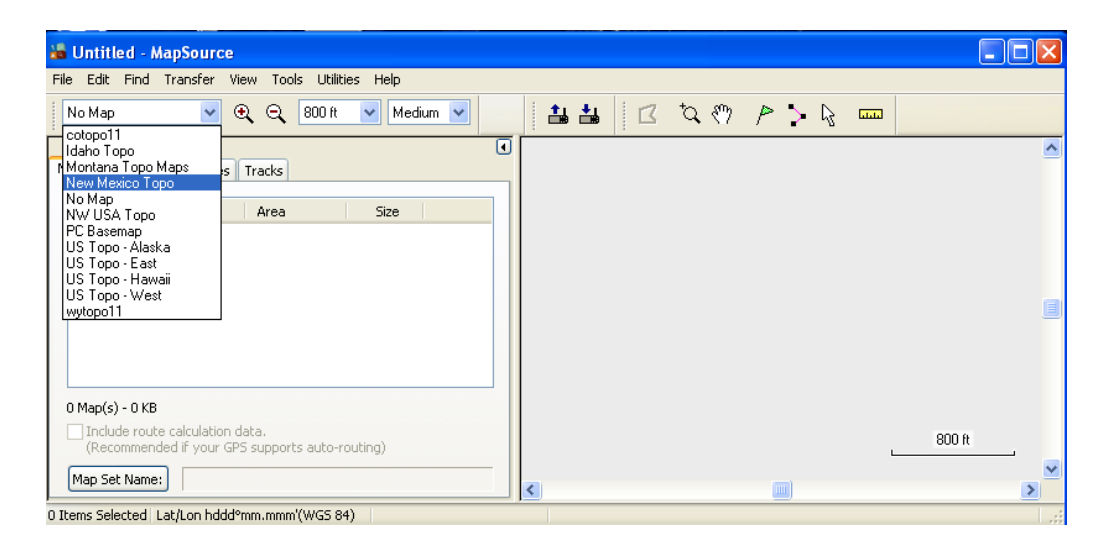

Resize the image of the state with the +,- buttons until it is centered in the map window and clear enough to see. Insert your micro SD card containing waypoints in the adapter that came with it and insert it into your computer.

Press the Transfer button then select Receive from device

| 🕌 Untitled - MapSource                                                                                        |                                                                                                    |                                                                                                    |
|----------------------------------------------------------------------------------------------------|----------------------------------------------------------------------------------------------------|----------------------------------------------------------------------------------------------------|
| File Edit Find Transfer View Tools Utilities Hel                                                              | p                                                                                                    |                                                                                                    |
| New Mexico Topo 👻 🍳 🭳 150 mi 💌                                                                                | Receive From Device 🛛 🛛 🛛                                                                                                    | ♥ P > Q ==                                                                                                    |
| Maps Waypoints Routes Tracks                                                                                  | Device Settings  If you don't see your device listed below, connect it to the computer and turn it on, then click Find Device.  Find Device  Device: Removable Media (H:\)  What To Receive  Maps Routes  Waynoints Tracke | Nm 511  Valonal Merument  Cercuin Valcano National Morument  Perce  Perce  Veguita Faims Loop  Summe Puetro Messions  Valonal Morument  National Morument |
| 0 Map(s) - 0 KB Include route calculation data. (Recommended if your GPS supports auto-routing) Map Set Name: | Receive Cancel                                                                                                    | Minis Sinds National Monament                                                                                                    |
| Lat/Lon hddd°mm.mmm'(WGS 84)                                                                                  |                                                                                                    |                                                                                                    |

Uncheck everything except Waypoints and press Receive. Your waypoints will be displayed on the map.

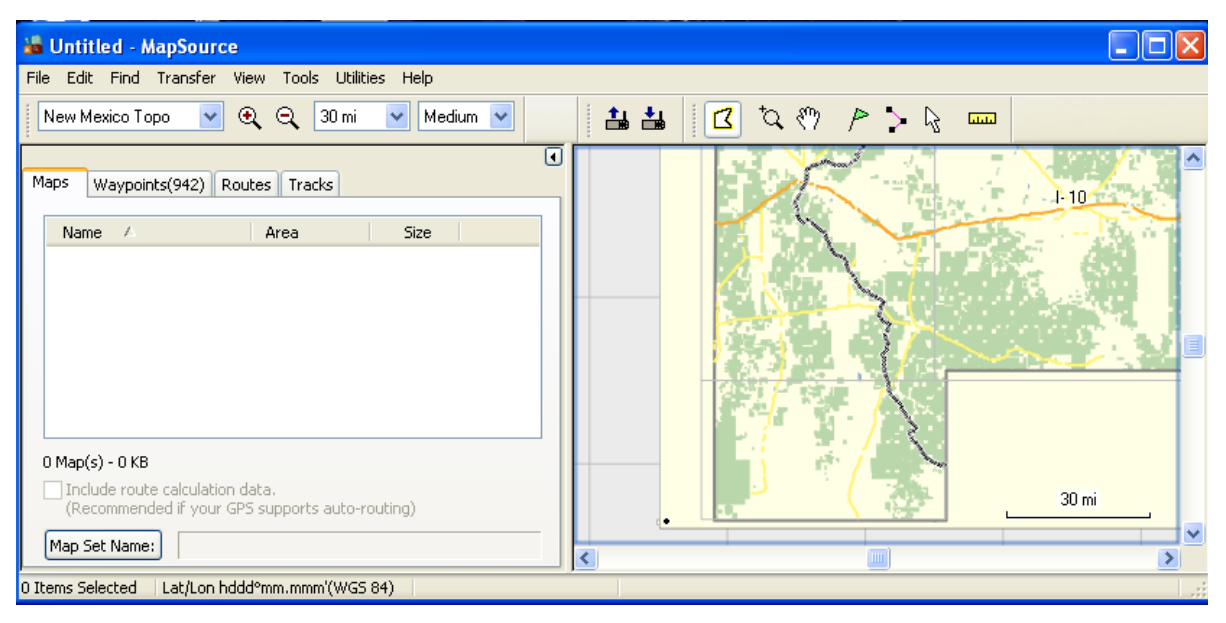

Zoom in on the map until the waypoints are clearly visible.

Select the Map Tool from Command bar and move the cursor to the beginning of the line of waypoints. Left click all of the boxes where the waypoints are seen. The selected boxes will be slightly darker to show that they have been selected. Clicking on a box a second time will unselect that tile of the map. The selected tile names will be displayed below the Maps Tab on the left.

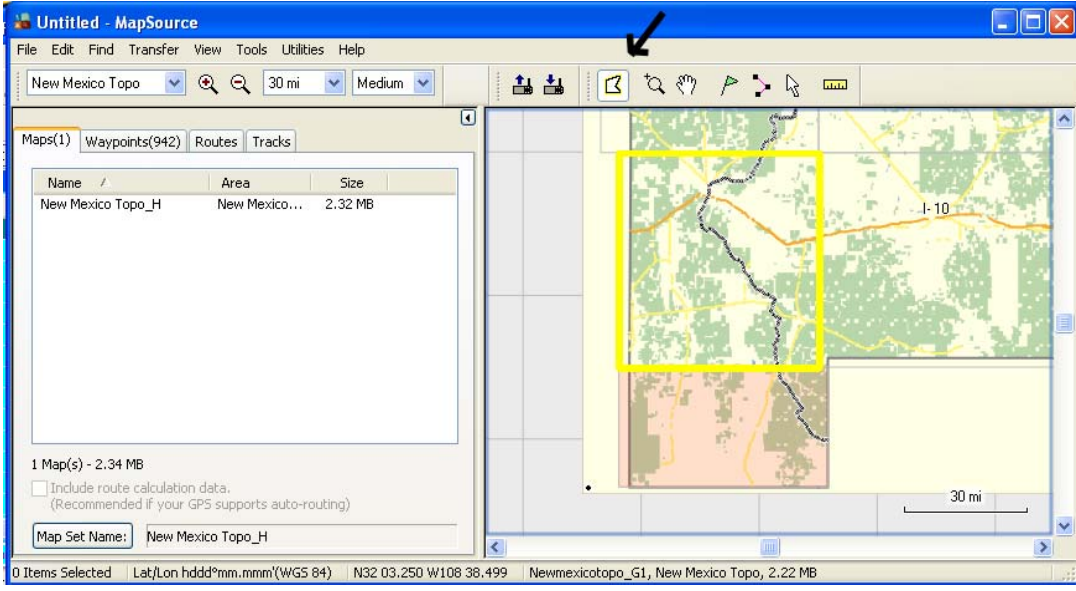

Press the Map Set Name button near the bottom of the window. Uncheck the Autoname box and give your mapset a name. NM\_1 is a good name for the first SD card for New Mexico. Press the OK button to save the name.

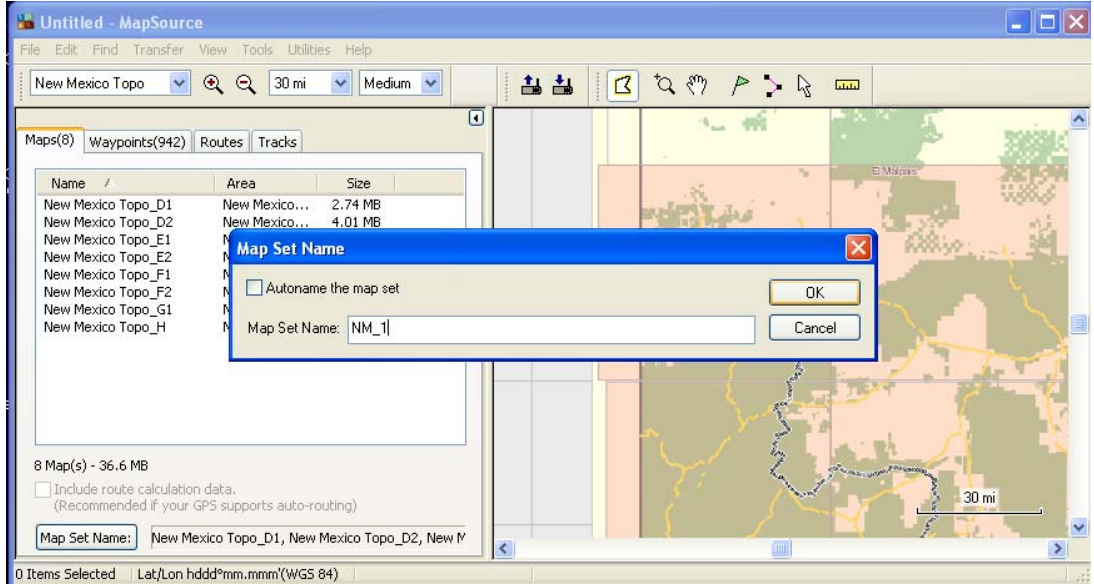

Once all the tiles are selected, go back to the Transfer button and select *Send to Device*. This time uncheck Waypoints, since they are already on the SD card. Maps should be the only thing checked. Press the Send button and the program will compile the maps into a single file and install them on the card.

| 👪 Untitled - MapSource                                                                                                    |  |
|----------------------------------------------------------------------------------------------------|--|
| File Edit Find Transfer View Tools Utilities Help                                                                                                    |  |
| New Mexico Topo 🔍 🔍 🔍 30 mi 🔍 Medium 👻 🔛 🏭 🔀 🏷                                                                                                    |  |
| Maps(8)       Waypoints(942)       Routes       Tracks         Name       Area       Size         New Mexico Topo_D1       New Mexico       2.74 MB         New Mexico Topo_D2       New Mexico       4.01 MB         New Mexico Topo_E1       New Mexico       6.05 MB         New Mexico Topo_F2       New Mexico       6.05 MB         New Mexico Topo_F2       New Mexico       7.21 MB         New Mexico Topo_G1       New Mexico       2.32 MB         New Mexico Topo_G1       New Mexico       2.32 MB         New Mexico Topo_H       New Mexico       2.32 MB |  |
| 8 Map(s) - 36.6 MB                                                                                                    |  |
| Map Set Name: NM_1                                                                                                    |  |
| Lat/Lon hddd°mm.mmm'(WGS 84)                                                                                                    |  |

Put the card in the gps and test it out by selecting a Waypoint under Where To. You may need to go to the Map screen on the gps to select the mapset you have just installed.

The map files created are all called gpsmap.img They can be renamed to whatever prefix was used when naming the Map Set above. If you rename all of the files so that there are no duplicates, then they may be all copied directly into the Garmin directory on the gps. In my own trials with this, I was able to place the entire collection of maps for the entire trail directly on a Etrex 30. If this method is employed, one could remove the maps from the SD cards.